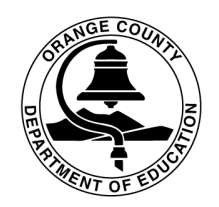

Orange County Department of Education Educational Services Division

#### Williams Data Entry Guide

This guide offers step-by-step instructions on entering district and school information in the Williams web-based system.

Williams Settlement Legislation website address: <a href="http://williams.ocde.us">http://williams.ocde.us</a>

Registration and Log-in Instructions: page 2 - 5 District Instructions: page 6 - 14 School Instructions: page 15 - 30 Instructional Materials Search Tool: page 31

1

At the home page select, **Register**.

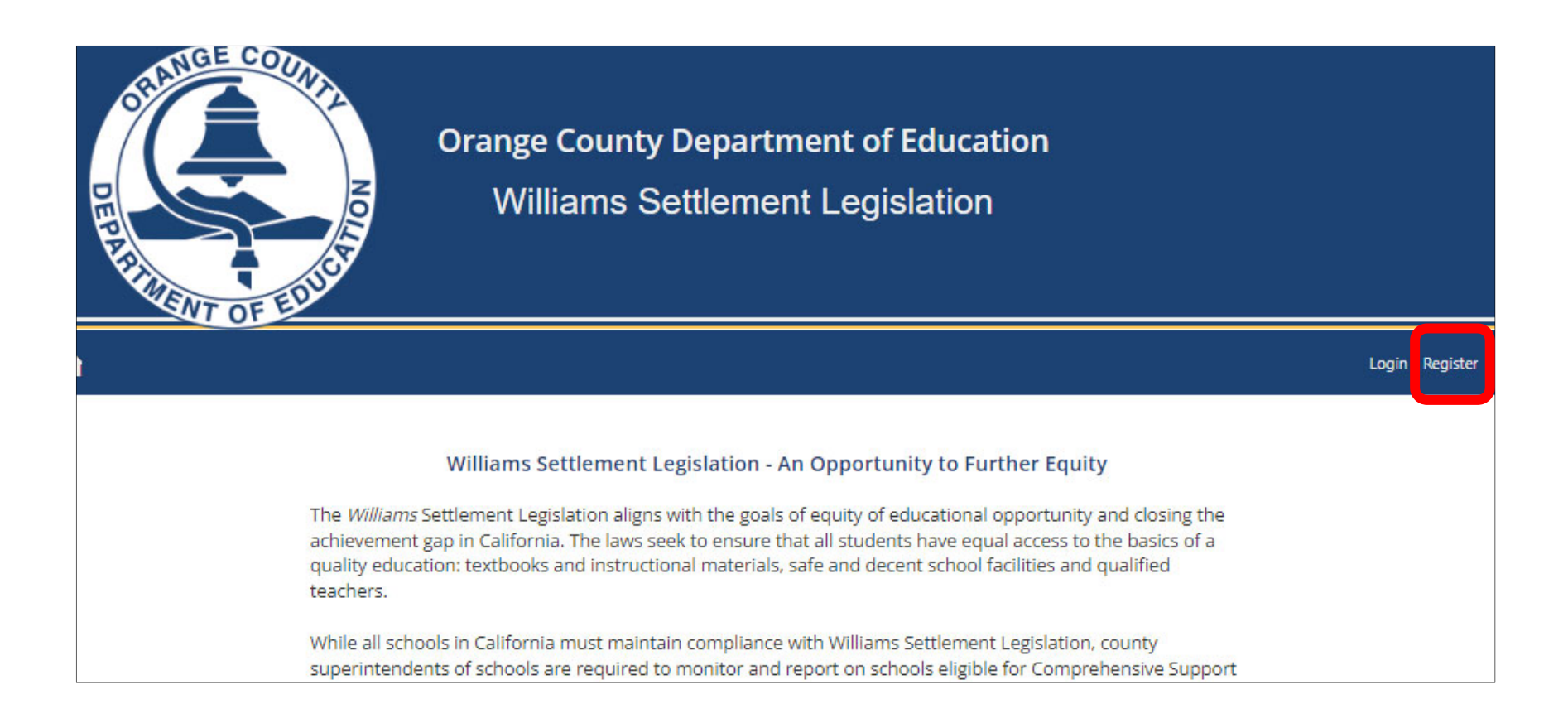

#### Register: Create An Account

Complete all the information listed on this page, then select **Register**. **Note:** If you're a district contact, leave the school section blank. Once you register, you'll receive an email from <u>williams@ocde.us</u> asking you to verify your email address. You'll receive a final email from Alicia Gonzalez letting you know that access has been granted and you can then log-in to the web-based system.

| <b>†</b>              |                 |
|-----------------------|-----------------|
| Register              |                 |
| Create a new account. |                 |
| Title                 |                 |
| Title                 |                 |
| First Name            | Last Name       |
| First Name            | Last Name       |
| Username              | Email           |
| Username              | Email           |
| Password              | ConfirmPassword |
| Password              | ConfirmPassword |
|                       |                 |
| Phone                 |                 |
|                       |                 |
| -District             | -School-        |
|                       |                 |
| Register              |                 |

At the home page select, Login.

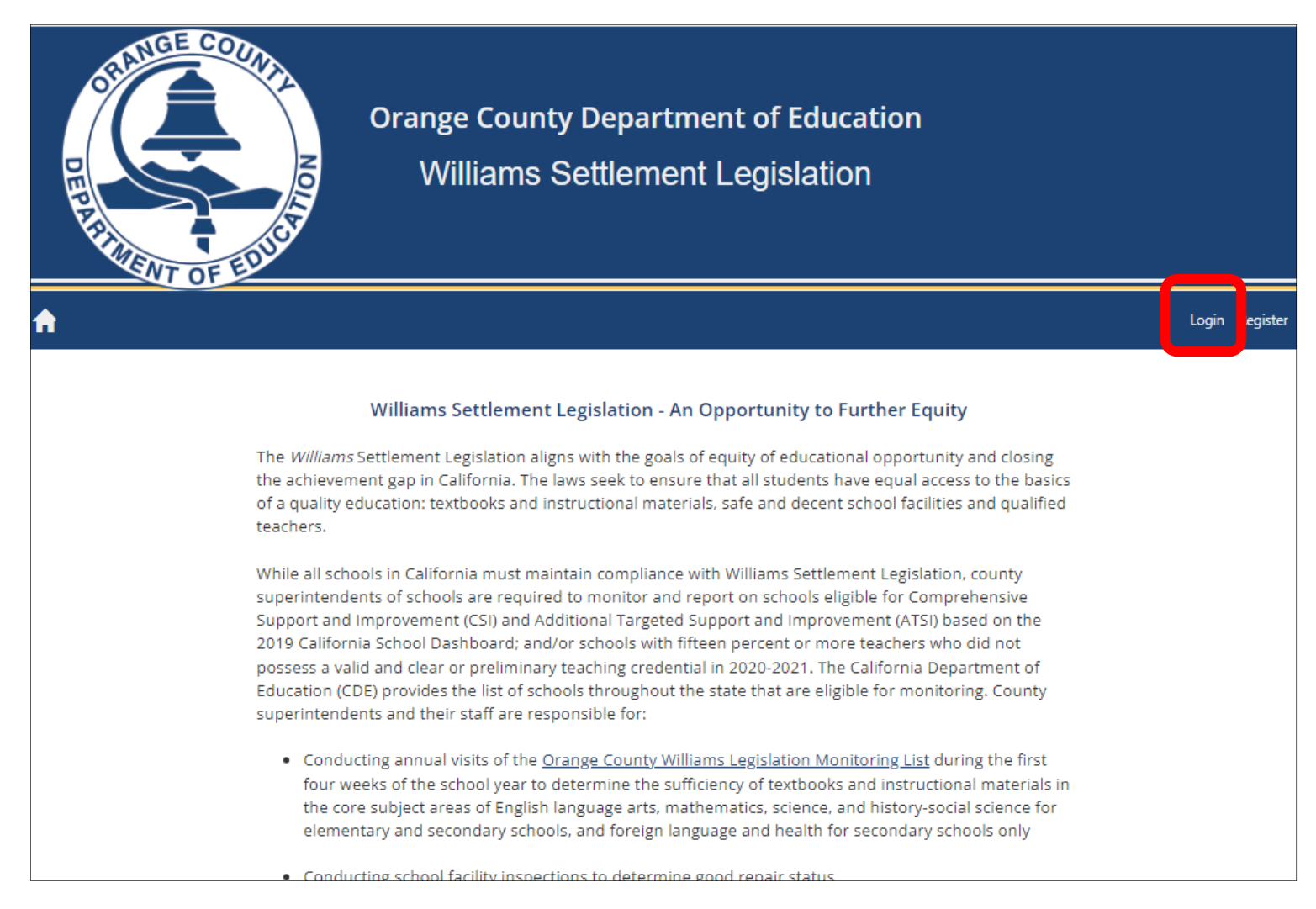

Enter your username and password, select I'm not a robot, then select Log in.

| A |                                                 |
|---|-------------------------------------------------|
|   | Log in                                          |
|   | Username                                        |
|   | Password                                        |
|   | l'm not a robot                                 |
|   | Remember me?                                    |
|   | Log in                                          |
|   | Forgot your password?<br>Register as a new user |

#### **District Documentation**

#### Once you log-in, select **District Documentation**.

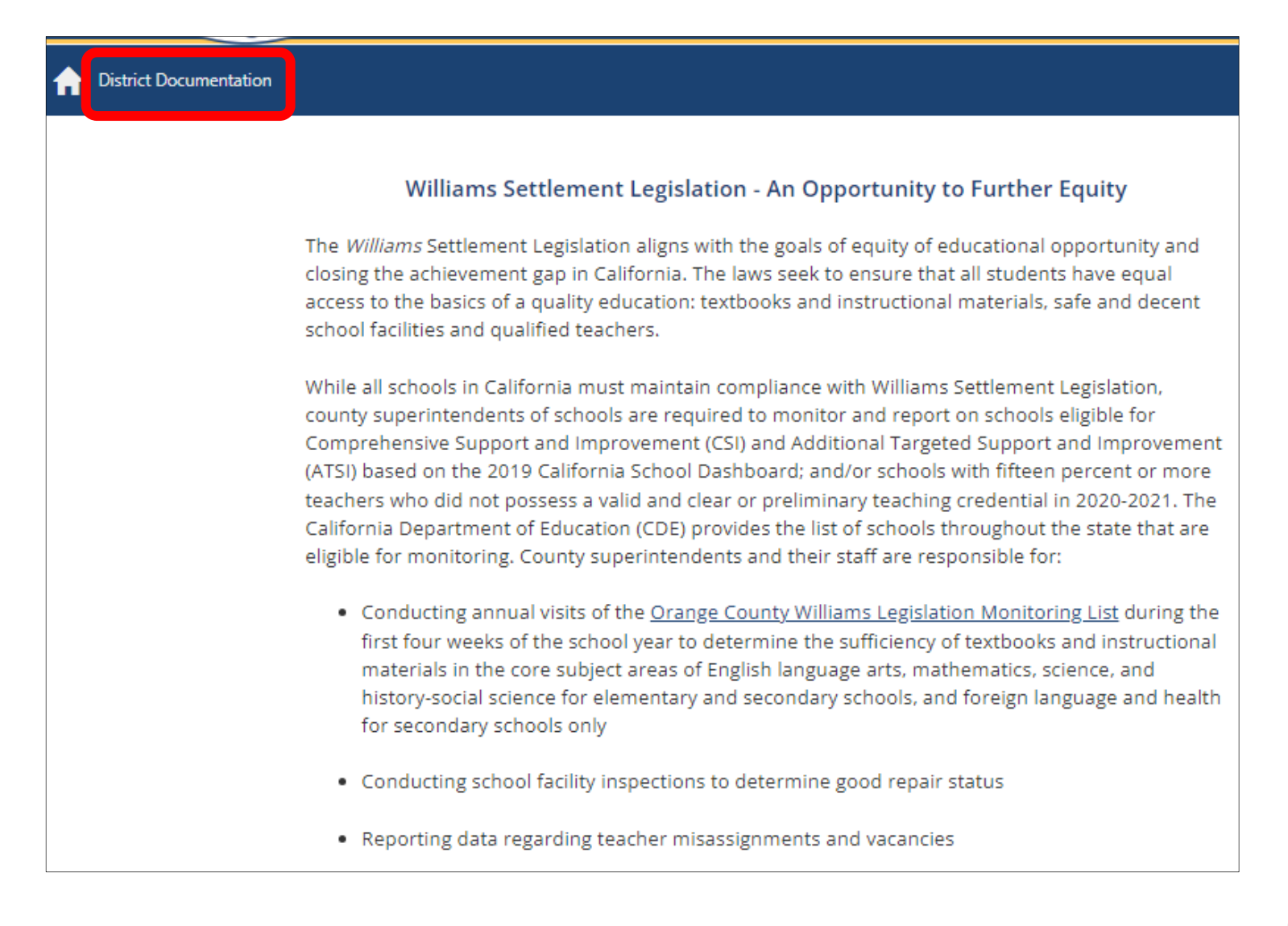

Select the **District Contact Information** tab: Add contact(s) for each of the areas listed on the webpage.

| rict Documer       | ntation:                |                              |                        |       |
|--------------------|-------------------------|------------------------------|------------------------|-------|
| District Contact I | Information             | nformation 😲 Instructional N | Naterials Confirmation |       |
| Save District Con  | tacts                   |                              |                        |       |
| WILLIAMS DIST      | TRICT CONTACT           |                              |                        |       |
| First Name         | Last Name               | Title                        | Phone                  | Email |
|                    |                         |                              |                        |       |
| DISTRICT SUPE      | RINTENDENT              |                              |                        |       |
| First Name         | Last Name               | Title                        | Phone                  | Email |
|                    |                         |                              |                        |       |
| UNIFORM CON        | IPLAINT PROCEDURE (UCP) | CONTACT                      |                        |       |
| First Name         | Last Name               | Title                        | Phone                  | Email |
|                    |                         |                              |                        |       |

Select the School Information tab: Add the principal and alternate contact information for each of the schools listed.

| A | District Documentation                                                                                              |
|---|----------------------------------------------------------------------------------------------------|
| D | istrict Documentation:                                                                                              |
|   | District Contact Information     School Information     Instructional Materials     Confirmation                    |
|   | Save School Information                                                                                             |
|   | ✓ Save changes Save changes                                                                                         |
|   | School : Principal First Name : Principal Last Name : Principal Phone : Principal Email : Alternate Contact First I |
|   |                                                                                                    |
|   |                                                                                                    |
|   |                                                                                                    |

**1.** Select the **Instructional Materials** tab. **2.** Select each of the subject areas to review and confirm your district's instructional materials list. **3.** Select the **Save** button in each subject area to complete each section. To add or delete materials, see additional instructions on pages 10-13.

| f District Doc            | cumentation                                                                                                   |                                                                                                    |                                                                                                    |                               | Hello aes                                                                                    |
|---------------------------|----------------------------------------------------------------------------------------------------|----------------------------------------------------------------------------------------------------|----------------------------------------------------------------------------------------------------|-------------------------------|----------------------------------------------------------------------------------------------|
| District Do               | cumentation:                                                                                                  |                                                                                                    |                                                                                                    |                               |                                                                                              |
| District (                | Contact Information                                                                                           | ol Information                                                                                                    | aterials Confirmation                                                                                                    |                               |                                                                                              |
| Eng                       | glish Language Arts                                                                                           | History/Social Science                                                                                                    | Science Health                                                                                                    | Foreign Language              |                                                                                              |
| The line A<br>To see<br>3 | Add tab.<br>Add tab.<br>earch the system for materials, e<br>re English Language Arts<br>rrrently Adopted Add | rict has adopted are displayed below.<br>Inter the publisher or title in the search<br>are not listed here, please complete the<br>Inter the publisher or title in the search<br>are not listed here, please complete the<br>Inter the publisher or title in the search<br>are not listed here, please complete the search<br>Inter the publisher or title in the search<br>are not listed here, please complete the search<br>are not listed here, please complete the search<br>are not listed here not listed he | To make changes to the list, on the list, on the list, on the list, on the list, on the new instructional material states of the new instructional material states of the new instructional states of the new instructional material states of the new instructional material states of the new instructional states of the new instructional states of the new instructin states of the new instructional | lick on the Edit button. To a | dd instructional materials to the list, click on<br>licia Gonzalez (aliciagonzalez@ocde.us). |
|                           | Publisher                                                                                                    | Title :                                                                                                    | Grades                                                                                                    | Adopted                       | :<br>T                                                                                       |
|                           | Benchmark Education Compa                                                                                     | Benchmark Adelante: Mis<br>ny lecturas compartidas (10 units/5<br>booklets)                                                                                                    | 5 Tk K                                                                                                    | 2017-2018                     | 🖍 Edit                                                                                       |
|                           | Benchmark Education Compa                                                                                     | ny Benchmark Advance: My Shared<br>Readings (10 units/5 booklets)                                                                                                    | к                                                                                                    | 2017-2018                     | 🖋 Edit                                                                                       |
|                           | Benchmark Education Compa                                                                                     | ny Benchmark Advance: My Shared                                                                                                    | <sup>i</sup> 1                                                                                                    | 2017-2018                     | 🖋 Edit                                                                                       |

To delete an entry, 1. select the Edit button (a pop-up window will appear), see next page for steps 2 and 3.

| English Language Arts                                                                                                    | Math                                                                            | History/Social Science                                                                                                   | Science PHealth                                                      | Foreign Language               |                                            |
|----------------------------------------------------------------------------------------------------|---------------------------------------------------------------------------------|----------------------------------------------------------------------------------------------------|----------------------------------------------------------------------|--------------------------------|--------------------------------------------|
| The Instructional Materia<br>materials to the list, click<br>To search the system for r<br>If the instructional materi<br>(aliciagonzalez@ocde.us).<br>Save English Language Ar<br>Currently Adopted | ls your district<br>on the Add tal<br>naterials, enter<br>als you use are<br>ts | has adopted are displayed below.<br>b.<br>r the publisher or title in the searcl<br>e not listed here, please complete t | To make changes to the l<br>n box below.<br>he new instructional mat | ist, click on the Edit button. | To add instructional<br>to Alicia Gonzalez |
| Q Search Publis                                                                                                    | sher or Title                                                                   | Export to Excel                                                                                                    |                                                                      |                                |                                            |
| Publisher                                                                                                    | :                                                                               | Title                                                                                                    | Grades                                                               | Adopted                        |                                            |
| Benchmark Educat                                                                                                    | ion Company                                                                     | Benchmark Advance: My Shared<br>Readings (10 units/5 booklets)                                                           | к                                                                    | 2017-2018                      | 1 📝 Edit                                   |
| Benchmark Educat                                                                                                    | ion Company                                                                     | Benchmark Advance: My Shared<br>Readings (10 units/5 booklets)                                                           | 1                                                                    | 2017-2018                      | 🧪 Edit                                     |
| Benchmark Educat                                                                                                    | ion Company                                                                     | Benchmark Advance: Texts for<br>Close Reading (10 units)                                                                 | 5                                                                    | 2017-2018                      | 🖍 Edit                                     |

At the pop up window, **2**. uncheck the **Active** box. **3**. Select **Update** to delete the entry from your list.

|                                                                                                  | Edit Instructional Material                                                                                                    |                                |
|--------------------------------------------------------------------------------------------------|----------------------------------------------------------------------------------------------------|--------------------------------|
| English Language Arts                                                                            | Publisher                                                                                                    | ign Language                   |
| The Instructional Materials your dis                                                             | Benchmark Education Company                                                                                                    | the Edit hutton. To add instru |
| materials to the list, click on the Ad                                                           | Description                                                                                                    | ine cuit button. To add mstru  |
| If the instructional materials you us<br>(aliciagonzalez@ocde.us).<br>Save English Language Arts | Benchmark Advance: My Shared Readings (10 units/5 booklets)                                                                                                    | ate and email it to Alicia Gon |
| Currently Adopted Add                                                                            | 2017-2018                                                                                                    |                                |
| Q Search Publisher or Title                                                                      | Active Classic Control of Classic Classic Clas |                                |
| sher :                                                                                           | TK ✔ K 1 2 3 4 5 6 7 8 9 10 11<br>12                                                                                                    |                                |
| hmark Education Company                                                                          | ✓ Update S Cancel                                                                                                    | B Edit                         |
| hmark Education Company                                                                          | Benchmark Advance: My Shared<br>Readings (10 upits (5 booklets) 1 2017-                                                                                                    | 2018 Edit                      |

To add materials, 1. select the Add button and a list of the materials in our database will display. Note: If the instructional materials you need are not listed, follow the instructions on the webpage to have them added to the database. See next page for steps 2-5.

| English Language Arts                                                                                                    | Math                                                                            | History/Social Science                                                                      | 0                    | Science                                   | Health         | Foreig                          | n Language                                      |
|----------------------------------------------------------------------------------------------------|---------------------------------------------------------------------------------|---------------------------------------------------------------------------------------------|----------------------|-------------------------------------------|----------------|---------------------------------|-------------------------------------------------|
| The Instructional Materials<br>materials to the list, click o<br>To search the system for m<br>If the instructional materia<br>(aliciagonzalez@ocde.us).<br>Save English Language Art<br>Currently Adopted | s your district h<br>on the Add tab.<br>laterials, enter f<br>ils you use are n | as adopted are displayed b<br>the publisher or title in the<br>not listed here, please comp | elow. To<br>search l | o make chan<br>box below.<br>e new instru | ges to the lis | t, click on th<br>rials templat | e Edit button. To add<br>e and email it to Alic |
| C Search Publish                                                                                                    | er or Title                                                                     | Title                                                                                       | el<br>:              | Grades                                    | _              | :                               |                                                 |
|                                                                                                    | T                                                                               |                                                                                             | T                    |                                           |                | T                               | _                                               |
| Houghton Mifflin                                                                                                    | Harcourt                                                                        | A Legacy of Literacy: Stud<br>Anthology, Level K                                            | dent                 |                                           | к              |                                 | 🧪 Adopt                                         |
| Houghton Mifflin                                                                                                    | Harcourt                                                                        | A Legacy of Literacy: Welco<br>School Big Book Set                                          | me to                |                                           | к              |                                 | 🧪 Adopt                                         |
| Houghton Mifflin                                                                                                    | Harcourt                                                                        | A Legacy of Literacy, Pho<br>Library Classroom Set, Le                                      | nics<br>vel K        |                                           | к              |                                 | 🖋 Adopt                                         |
|                                                                                                    |                                                                                 | Line alter Mifflin Develop                                                                  | The                  |                                           |                |                                 |                                                 |

2. Select the Adopt button (a pop-up window will appear), **3.** select the drop down in the Adopted box to select the year of adoption. **4.** Select the grade level(s), and **5.** select Update to save the entry.

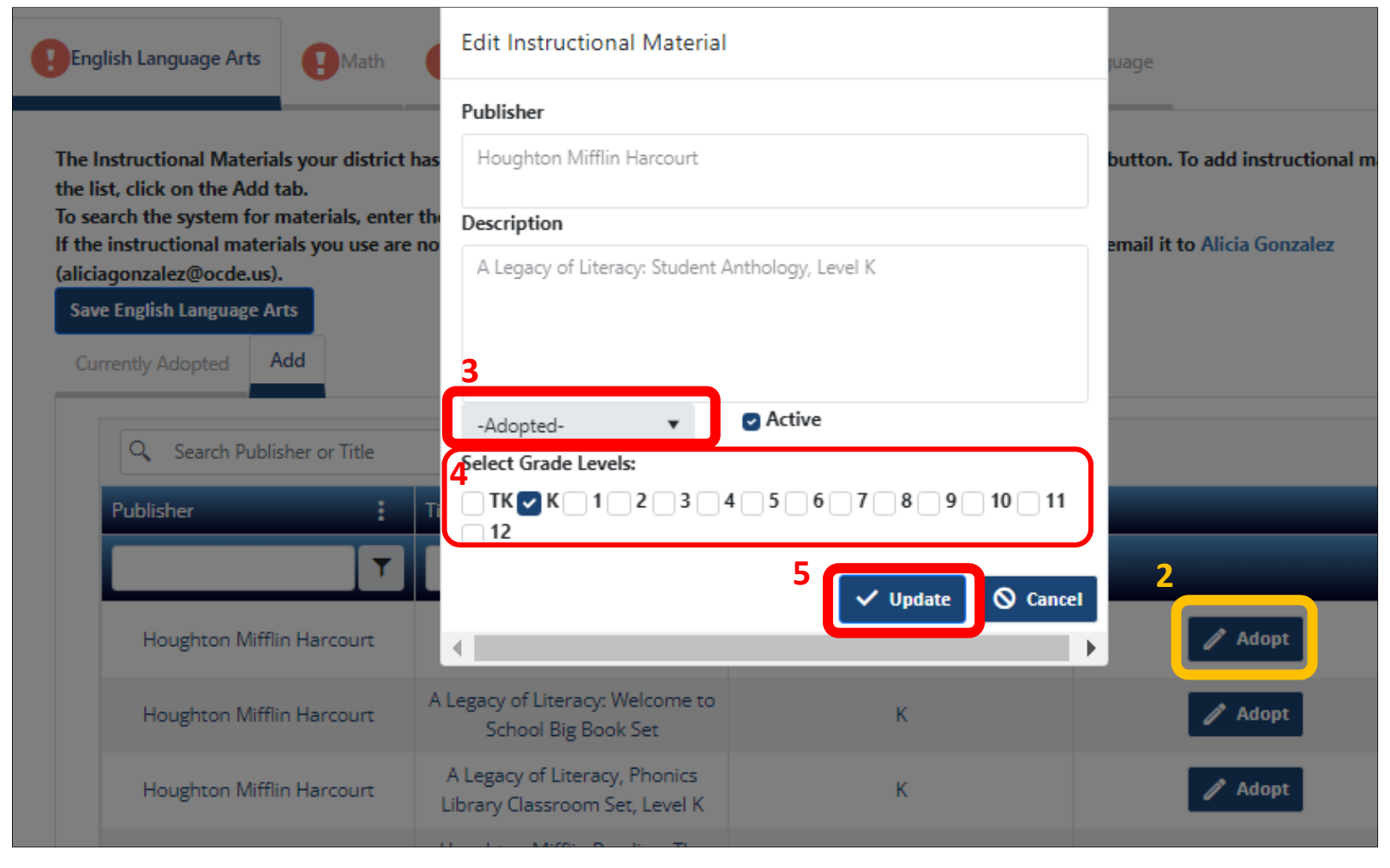

Once you are done entering and reviewing the information on the district contact information, school information, and instructional materials tabs, **1**. select the **Confirmation** tab. **2**. Select the **Confirm** button to complete your district documentation.

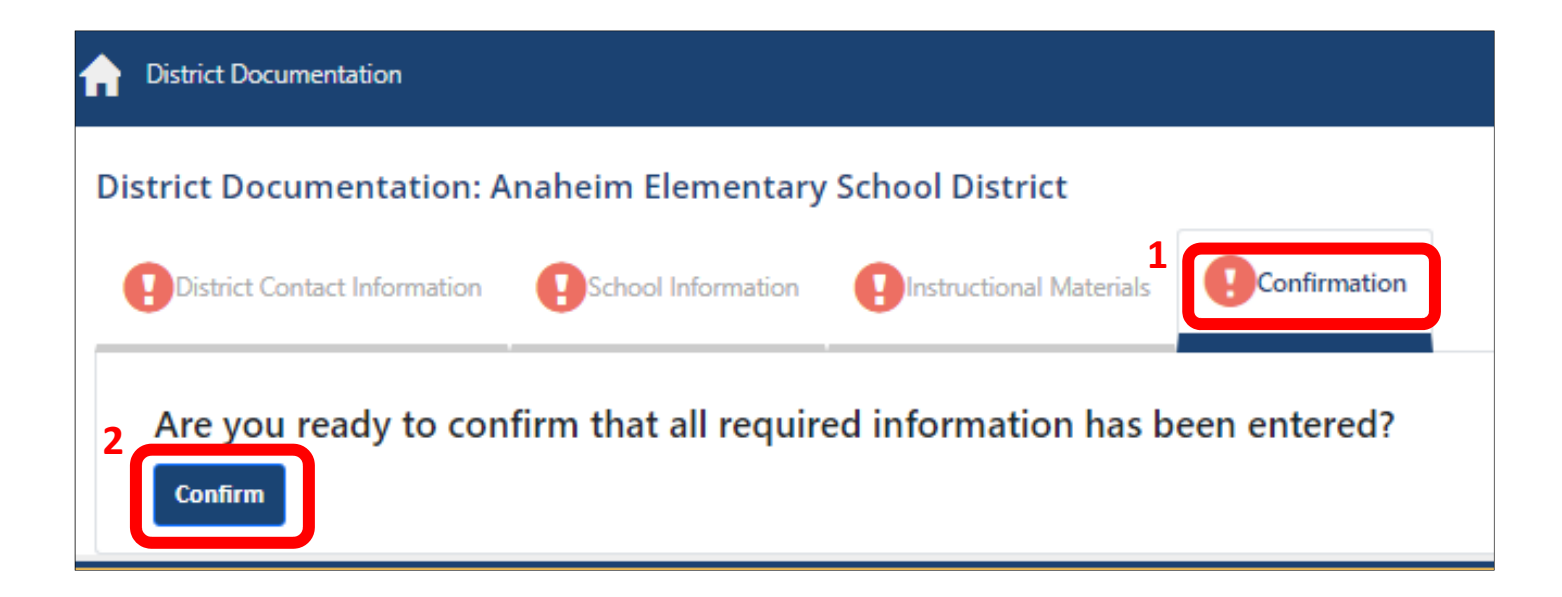

#### **School Documentation**

Once you log-in, select School Documentation.

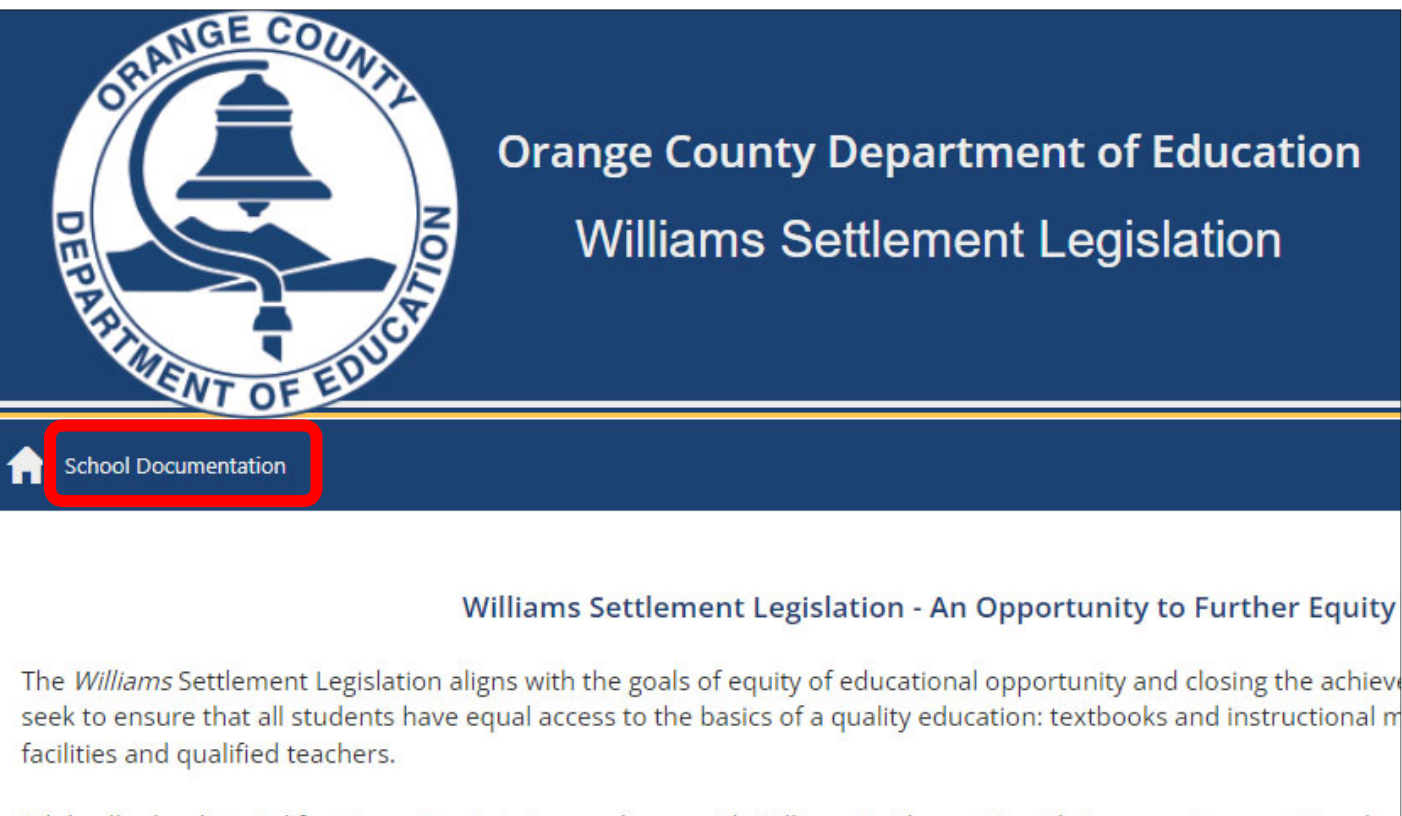

While all schools in California must maintain compliance with Williams Settlement Legislation, county superintenden monitor and report on schools eligible for Comprehensive Support and Improvement (CSI) and Additional Targeted S based on the 2019 California School Dashboard; and/or schools with fifteen percent or more teachers who did not p preliminary teaching credential in 2020-2021. The California Department of Education (CDE) provides the list of school clicible for monitor and their staff are responsible for:

Select the School Information tab: The school name and CDS code will be pre-populated. Complete all other fields listed on this page (please note that all fields are required).

| chool Documentation:                                                                                                    |                                       |
|----------------------------------------------------------------------------------------------------|---------------------------------------|
| School Information                                                                                                    | uctional Materials PMap/Bell Schedule |
| Save School Information                                                                                                    |                                       |
| School                                                                                                    | CDS code                              |
| Principal First Name                                                                                                    | Principal Last Name                   |
| Principal Phone                                                                                                    | Principal Email                       |
| Alternate Title                                                                                                    |                                       |
| Alternate First Name                                                                                                    | Alternate Last Name                   |
| Alternate Phone                                                                                                    | Alternate Email                       |
| School Type (select all that apply)                                                                                                    | Instructional Model                   |
| Select SchoolType                                                                                                    | In-person 💌                           |
| Select Grade Levels (check all that app                                                                                                    | ıly):                                 |
| TK         K         1         2         3         4         5           9         10         11         12           Save School Information | 6 7 8                                 |

**Elementary Schools: 1.** Select the **Instructional Materials** tab. **2.** Each subject area will display a list of your district's current adopted materials. **Note:** If the instructional materials your school is using are not listed, follow the instructions on the webpage to have them added. See next page for steps 3-4. **Middle and high schools skip to page 24.** 

| School Information                                                                      | Instructional Materials                                                                                     | Enrollment / Cl                                              | assroom Info (Elementary Only)                                                     | Map/Bell Schedule             | 0              |
|-----------------------------------------------------------------------------------------|----------------------------------------------------------------------------------------------------|--------------------------------------------------------------|------------------------------------------------------------------------------------|-------------------------------|----------------|
| English Language Arts                                                                   | History/Socia                                                                                               | al Science                                                   | Science PHealth                                                                    | oreign Language               |                |
| students enrolled, the num<br>If you are using an instruct                              | the following instructional mate<br>nber of available materials/sets,<br>tional material that is not on thi | rials. For each of<br>and the course n<br>s list, please com | the instructional materials your so<br>umber.<br>plete the new instructional mater | ials template and email it to | ase e<br>o Ali |
| Save English Language Ar                                                                | ts<br>Cancel changes 🛛 🗶 Export                                                                             | to Excel                                                     |                                                                                    |                               |                |
| Save English Language Ar<br>Save changes                                                | ts<br>Cancel changes 🔀 Export<br>Title                                                                      | to Excel                                                     | Number of Students Enro                                                            | Number of Available           | :              |
| Save English Language Ar<br>Save changes<br>Publisher<br>Benchmark Education<br>Company | ts<br>Cancel changes Export<br>Title<br>Benchmark Advance: My<br>Shared Readings (10 units/5<br>booklets)   | to Excel<br>Grades                                           | Number of Students Enro :                                                          | Number of Available<br>0      |                |

Elementary Schools: 3. Enter the Number of Students Enrolled and the Number of Available Materials/Sets for the materials your school will be using this year. 4. Select the Save Changes button. Repeat steps 3-4 for each subject area.

| < | English Language Arts                                                                                                    | 🕒 Math 🛛 🖌                                                                        | History/Social                                                          | Science                                                          | Science                                     | Health                                | Foreig                     | n Language                  |                      |
|---|----------------------------------------------------------------------------------------------------|-----------------------------------------------------------------------------------|-------------------------------------------------------------------------|------------------------------------------------------------------|---------------------------------------------|---------------------------------------|----------------------------|-----------------------------|----------------------|
| 4 | Your district has adopted the<br>students enrolled, the numb<br>of you are using an instruction<br>(aliciagonzalez@ocde.us)<br>Save English Language Arts | e following instru<br>per of available ma<br>onal material that<br>Cancel changes | ctional materia<br>aterials/sets, ar<br>is not on this l<br>X Export to | als. For each of<br>nd the course n<br>list, please con<br>Excel | f the instructi<br>number.<br>nplete the ne | onal materials y<br>w instructional r | our school<br>materials te | l is using this year, pleas | se enter<br>Alicia G |
|   | Publisher                                                                                                    | Title                                                                             | :                                                                       | Grades                                                           | Number o                                    | f Students Enro.                      | <b>:</b> N                 | umber of Available          | 1                    |
|   | Benchmark Education<br>Company                                                                                                    | Benchmark A<br>Shared Reading<br>bookle                                           | dvance: My<br>is (10 units/5<br>ets)                                    | К                                                                |                                             | 0                                     |                            | 0                           |                      |
|   | Benchmark Education<br>Company                                                                                                    | Benchmark A<br>Shared Reading<br>bookle                                           | dvance: My<br>s (10 units/5<br>ets)                                     | 1                                                                | ٢                                           | 0                                     |                            | 0                           |                      |
|   | Benchmark Education<br>Company                                                                                                    | Benchmark Ad<br>for Close Readi                                                   | vance: Texts<br>ng (10 units)                                           | 5                                                                |                                             | 0                                     |                            | 0                           |                      |
|   | Benchmark Education<br>Company                                                                                                    | Benchmark Ad<br>for Close Readi                                                   | vance: Texts<br>ng (10 units)                                           | 3                                                                |                                             | 0                                     |                            | 0                           |                      |

**Elementary Schools: 1.** Select the **Enrollment/Classroom Info** tab and last year's information will be displayed if it was provided. **To Edit** an entry, **2.** select the **Edit** button (a pop up window will appear). See next page for step 3.

| School Infor                         | mation Instr                   | uctional Materials       | Enrollment / Classroom In | fo (Elementary Only) |   | Nap/Bell Schedule | linstru |
|--------------------------------------|--------------------------------|--------------------------|---------------------------|----------------------|---|-------------------|---------|
| Enrollment and C<br>Save School Info | lassroom informatic<br>rmation | on is required for eleme | ntary schools only'       |                      |   |                   |         |
| + Add new re                         | ecord 🔀 Export                 | to Excel 🔀 Export        | to PDF                    |                      |   |                   |         |
| Grades                               | Room                           | Teacher                  | Student Enrollment        | Special Classroom    |   | _                 |         |
| T                                    | Ţ                              | T                        | T                         | 7                    |   |                   |         |
| 4,                                   | 10                             | Glancy                   | 24                        | NONE                 | 2 | 🖋 Edit 🗙          | Delete  |
| Tk,                                  | К2                             | Roman-Maldonado          | 22                        | BI                   | ٦ | 🥒 Edit 🗙          | Delete  |
| 1,                                   | 2                              | Sooter                   | 28                        | NONE                 | ٦ | 🧪 Edit 🗙          | Delete  |
| 1,                                   | 3                              | Buckley                  | 29                        | NONE                 | ٦ | 🥒 Edit 🗙          | Delete  |
| 4,                                   | 8                              | Escamilla                | 25                        | GATE                 | 1 | 🧪 Edit 🗙          | Delete  |
| К,                                   | 15                             | Ayala                    | 26                        | BI                   | 1 | 🧪 Edit 🗙          | Delete  |

**Elementary Schools:** Once you have updated the information in this window, **3**. select the **Update** button to save the entry.

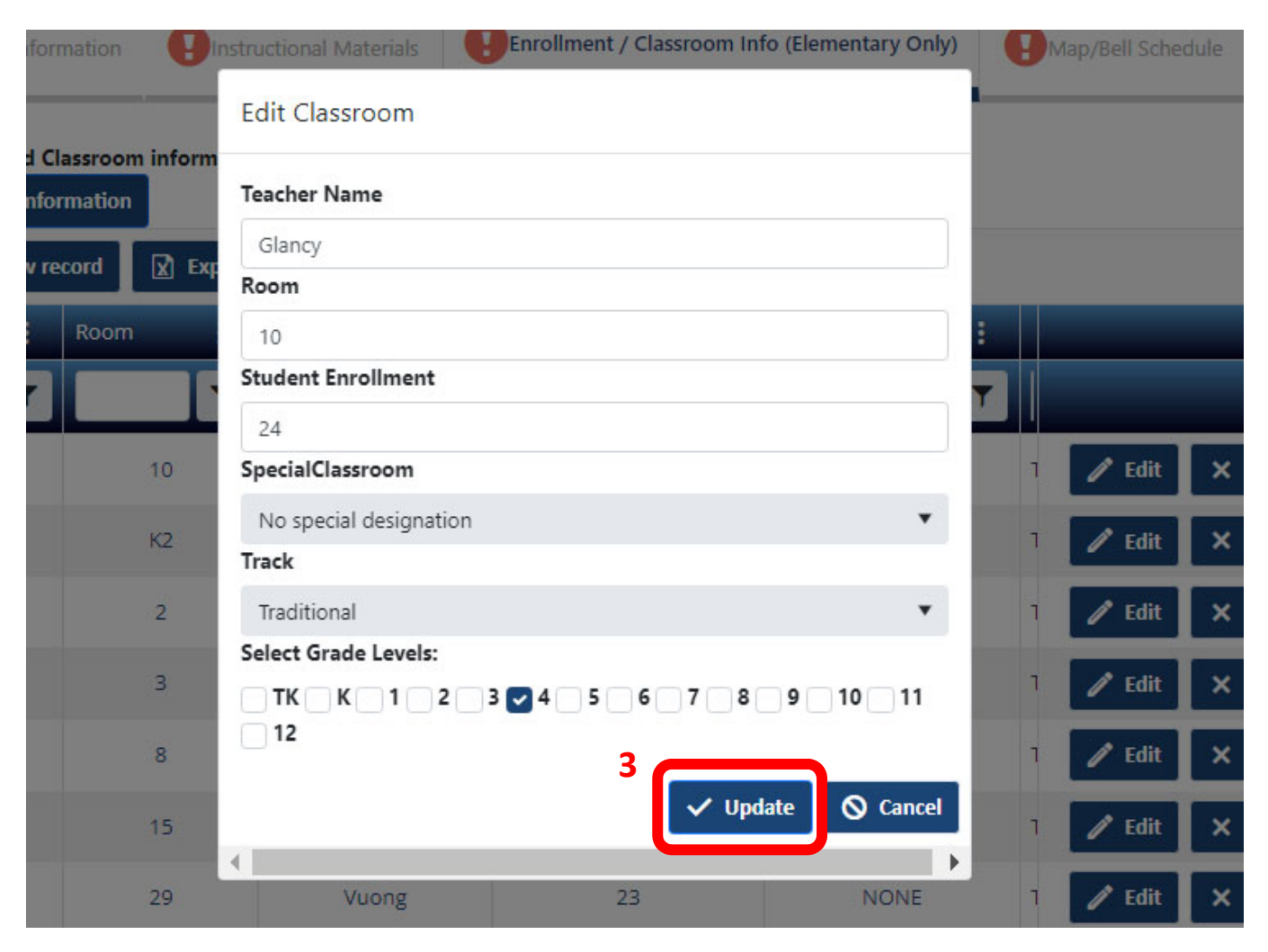

Elementary Schools: To delete an entry from your list, select the Delete button.

| School Infor                                                                 | mation 😲 Insti          | ructional Materials | Enrollment / Classroom Inf | fo (Elementary Only) | ВМа | ap/Bell Sched | ule 🚺 Instru |  |  |
|------------------------------------------------------------------------------|-------------------------|---------------------|----------------------------|----------------------|-----|---------------|--------------|--|--|
| nrollment and Classroom information is required for elementary schools only' |                         |                     |                            |                      |     |               |              |  |  |
| Save School Info                                                             | Save School Information |                     |                            |                      |     |               |              |  |  |
| + Add new re                                                                 | ecord 🔀 Export          | to Excel 🔀 Export   | to PDF                     |                      |     |               |              |  |  |
| Grades                                                                       | Room                    | Teacher             | Student Enrollment         | Special Classroom    |     | _             |              |  |  |
| T                                                                            | T                       | T                   | Т                          | ۲                    |     |               |              |  |  |
| 4,                                                                           | 10                      | Glancy              | 24                         | NONE                 | 1   | 🧨 Edit        | × Delete     |  |  |
| Tk,                                                                          | K2                      | Roman-Maldonado     | 22                         | BI                   | 1   | 🧪 Edit        | × Delete     |  |  |
| 1,                                                                           | 2                       | Sooter              | 28                         | NONE                 | ٦   | 🧪 Edit        | × Delete     |  |  |
| 1,                                                                           | 3                       | Buckley             | 29                         | NONE                 | 1   | 🧪 Edit        | × Delete     |  |  |
| 4,                                                                           | 8                       | Escamilla           | 25                         | GATE                 | ٦   | 🧪 Edit        | × Delete     |  |  |
| К,                                                                           | 15                      | Ayala               | 26                         | BI                   | 1   | 🧪 Edit        | × Delete     |  |  |

Elementary Schools: To add a new entry, 1. select the Add new record button (a pop up window will appear). See next page for step 2.

|              | School Information |                                                                              | ructional Materials | Enrollment / Classroom Info (Elementary Only) |                   | Map/Bell Schedule |          |        |
|--------------|--------------------|------------------------------------------------------------------------------|---------------------|-----------------------------------------------|-------------------|-------------------|----------|--------|
|              | Enrollment and Cl  | nrollment and Classroom information is required for elementary schools only' |                     |                                               |                   |                   |          |        |
| <sup>1</sup> | + Add new re       | + Add new record Export to Excel Export to PDF                               |                     |                                               |                   |                   |          |        |
|              | Grades             | Room                                                                         | Teacher             | Student Enrollment                            | Special Classroom |                   | _        |        |
|              | T                  | T                                                                            | Т                   | Т                                             | ۲                 |                   |          |        |
|              | 4,                 | 10                                                                           | Glancy              | 24                                            | NONE              | ٦                 | 🥒 Edit 🗙 | Delete |
|              | Tk,                | К2                                                                           | Roman-Maldonado     | 22                                            | BI                | ٦                 | 🖋 Edit 🗙 | Delete |
|              | 1,                 | 2                                                                            | Sooter              | 28                                            | NONE              | ٦                 | 🥒 Edit 🗙 | Delete |
|              | 1,                 | 3                                                                            | Buckley             | 29                                            | NONE              | ٦                 | 🧪 Edit 🗙 | Delete |
|              | 4,                 | 8                                                                            | Escamilla           | 25                                            | GATE              | ٦                 | 🥒 Edit 🗙 | Delete |
|              | K.                 | 15                                                                           | Ayala               | 26                                            | BI                | ٦                 | 🧪 Edit 🗙 | Delete |

**Elementary Schools:** Enter all the required information. **2**. Select **Update** to add the entry to your list. Skip to page 28 for next steps.

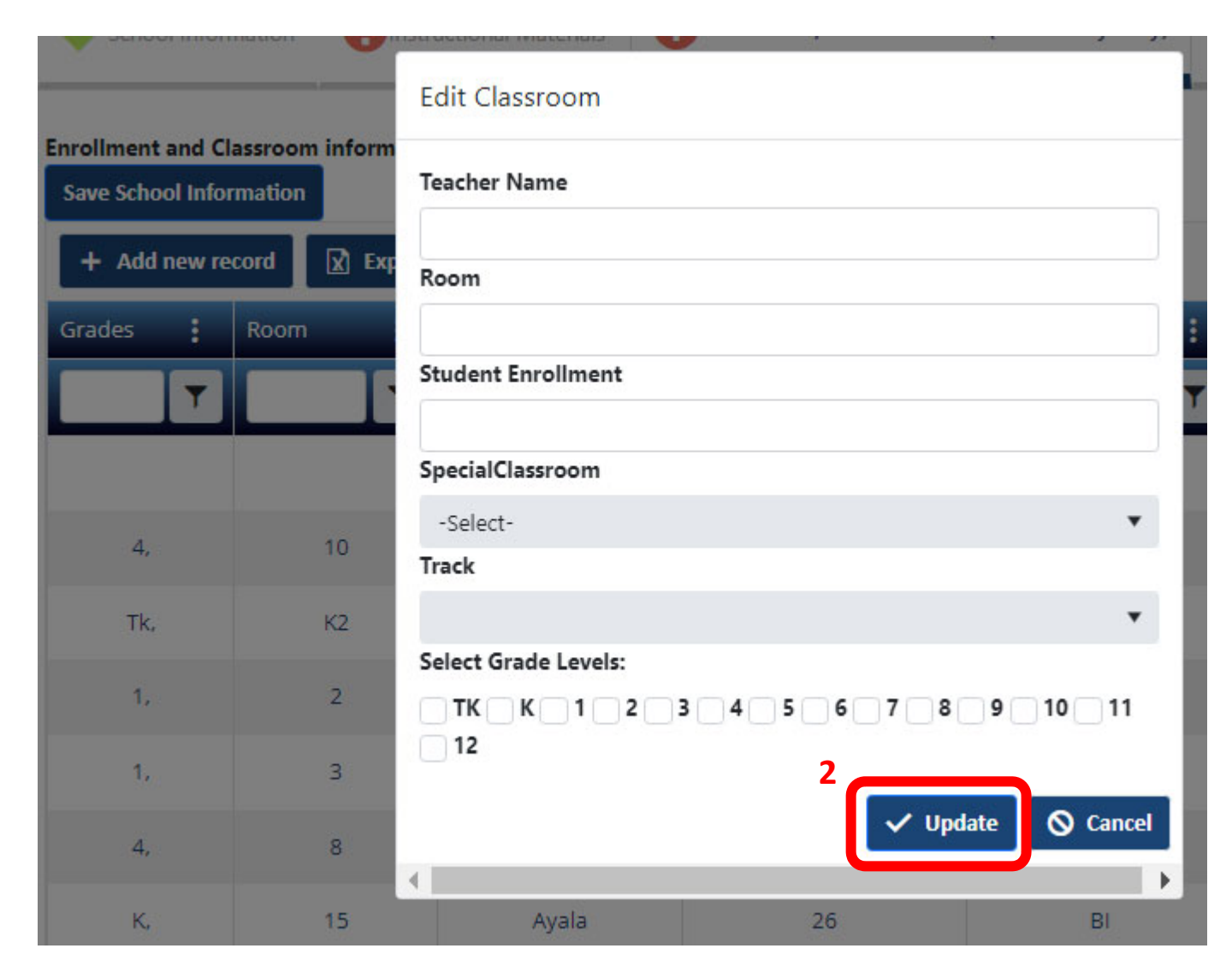

Middle and High Schools: 1. Select the Master Schedule tab. 2. Select the link to download the master schedule template. See next page for step 3.

|   | School Information   | Instructional Materials | Map/Bell Schedule    | 1<br>Master Schedule (Middle and High School Only) |
|---|----------------------|-------------------------|----------------------|----------------------------------------------------|
| 2 | A master schedule    | e is required for midd  | le and high school   | s only                                             |
| 2 | Please download t    | he Master Schedule T    | emplate then click   | the "select files" button to upload the con        |
|   | master schedule sh   | nould only list the cor | e subject areas (Eng | glish, Math, History/Social Science, Scienc        |
|   | Language).           |                         |                      |                                                    |
|   | Save Master Schedule |                         |                      |                                                    |
|   | Select files         |                         |                      |                                                    |
|   |                      |                         |                      |                                                    |
|   | Save Master Schedule |                         |                      |                                                    |

**Middle and High Schools: 3.** On the master schedule, **enter core courses only** (English, Math, Social Science/History, Science, and Health and Foreign Language if they are offered). Do not include electives or physical education. All information on the template is essential and required. See next page for step 4 and 5.

| aute. miau                                                                                                    | e and nigh scho                  | ol instructional materi                                                             | als and co                                                                                                    | ourse inform                                                                                                    | nation                                                                                                    |                                                                                                    |                                                                                                    |                                                                                                    |
|----------------------------------------------------------------------------------------------------|----------------------------------|-------------------------------------------------------------------------------------|----------------------------------------------------------------------------------------------------|----------------------------------------------------------------------------------------------------|----------------------------------------------------------------------------------------------------|----------------------------------------------------------------------------------------------------|----------------------------------------------------------------------------------------------------|----------------------------------------------------------------------------------------------------|
| Please follow example below. List core courses only (English, Math, History/Social Science, Science, and Health and Foreign Language if they are offerred) |                                  |                                                                                     |                                                                                                    |                                                                                                    |                                                                                                    |                                                                                                    |                                                                                                    |                                                                                                    |
| ourse<br>umber                                                                                                    | Core Subject                     | Course Title                                                                        | Room #                                                                                                    | Period                                                                                                    | # of Students<br>Enrolled                                                                                                    | Grade Level                                                                                                    | Textbook Title                                                                                                    | Publisher Name                                                                                                    |
| 065                                                                                                    | English                          | Lang Arts 6                                                                         | 352                                                                                                    | 1                                                                                                    | 29                                                                                                    | 8                                                                                                    | California Collections Grade 8                                                                                                    | Houghton-Mifflin-Harcourt                                                                                                    |
|                                                                                                    |                                  |                                                                                     |                                                                                                    |                                                                                                    |                                                                                                    |                                                                                                    |                                                                                                    |                                                                                                    |
|                                                                                                    |                                  |                                                                                     |                                                                                                    |                                                                                                    |                                                                                                    |                                                                                                    |                                                                                                    |                                                                                                    |
|                                                                                                    |                                  |                                                                                     |                                                                                                    |                                                                                                    |                                                                                                    |                                                                                                    |                                                                                                    |                                                                                                    |
|                                                                                                    |                                  |                                                                                     |                                                                                                    |                                                                                                    |                                                                                                    |                                                                                                    |                                                                                                    |                                                                                                    |
|                                                                                                    |                                  |                                                                                     |                                                                                                    |                                                                                                    |                                                                                                    |                                                                                                    |                                                                                                    |                                                                                                    |
|                                                                                                    |                                  |                                                                                     |                                                                                                    |                                                                                                    |                                                                                                    |                                                                                                    |                                                                                                    |                                                                                                    |
|                                                                                                    |                                  |                                                                                     |                                                                                                    |                                                                                                    |                                                                                                    |                                                                                                    |                                                                                                    |                                                                                                    |
|                                                                                                    |                                  |                                                                                     |                                                                                                    |                                                                                                    |                                                                                                    |                                                                                                    |                                                                                                    |                                                                                                    |
|                                                                                                    | r example<br>urse<br>mber<br>\$5 | r example below. List core of urse mber       Core Subject         55       English | r example below.       List core courses only (English, Nurse         urse       Core Subject       Course Title         55       English       Lang Arts 6         1       1       1         1       1       1         1       1       1         1       1       1         1       1       1         1       1       1         1       1       1         1       1       1         1       1       1         1       1       1         1       1       1         1       1       1         1       1       1 | r example below. List core courses only (English, Math, Histor         urse       Core Subject       Course Title       Room #         55       English       Lang Arts 6       352         1       1       1       1         2       1       1       1         352       1       1       1         1       1       1       1         1       1       1       1         1       1       1       1         1       1       1       1         1       1       1       1         1       1       1       1         1       1       1       1         1       1       1       1         1       1       1       1         1       1       1       1       1         1       1       1       1       1         1       1       1       1       1         1       1       1       1       1         1       1       1       1       1         1       1       1       1       1         1       1 | r example below. List core courses only (English, Math, History/Social Scientifies         urse mber       Core Subject       Course Title       Room #       Period         55       English       Lang Arts 6       352       1         1       1       1       1       1         1       1       1       1       1         1       1       1       1       1         1       1       1       1       1         1       1       1       1       1         1       1       1       1       1         1       1       1       1       1         1       1       1       1       1         1       1       1       1       1         1       1       1       1       1         1       1       1       1       1       1         1       1       1       1       1       1       1         1       1       1       1       1       1       1       1         1       1       1       1       1       1       1       1       1       1       1 | r example below. List core courses only (English, Math, History/Social Science, Science, a         urse<br>mber       Core Subject       Course Title       Room #       Period       # of Students<br>Enrolled         55       English       Lang Arts 6       352       1       29 | r example below. List core courses only (English, Math, History/Social Science, Science, and Health and urse mber       Core Subject       Course Title       Room #       Period       # of Students Enrolled       Grade Level         55       English       Lang Arts 6       352       1       29       8 | r example below. List core courses only (English, Math, History/Social Science, Science, and Health and Foreign Language if they are urse mber         Core Subject       Course Title       Room #       Period       # of Students Enrolled       Grade Level       Textbook Title         55       English       Lang Arts 6       352       1       29       8       California Collections Grade 8         56       English       Lang Arts 6       352       1       29       8       California Collections Grade 8         57       English       Lang Arts 6       352       1       29       8       California Collections Grade 8         58       English       Lang Arts 6       352       1       29       8       California Collections Grade 8         59       English       Lang Arts 6       352       1       29       8       California Collections Grade 8         50       English       Lang Arts 6       352       1       29       8       California Collections Grade 8         50       English       Lang Arts 6       1       1       1       1       1       1         50       English       Lang Arts 6       1       1       1       1       1       1       1       1       1 |

Middle and High Schools: 4. Click on Select files to upload the completed master schedule. 5. Select Save Master Schedule to complete this section.

|   | School Information                                     | Instructional Materials                         | Map/Bell Schedule                        | Master Schedule (Middle and High School Only)                                               |
|---|--------------------------------------------------------|-------------------------------------------------|------------------------------------------|---------------------------------------------------------------------------------------------|
|   | A master schedule                                      | is required for midd                            | lle and high school                      | s only                                                                                      |
|   | Please download th<br>master schedule sh<br>Language). | ne Master Schedule T<br>hould only list the cor | emplate then click te subject areas (Eng | the "select files" button to upload the con<br>glish, Math, History/Social Science, Science |
| 4 | Save Master Schedule<br>Select files                   |                                                 |                                          |                                                                                             |
| 5 | Save Master Schedule                                   |                                                 |                                          |                                                                                             |

**High Schools: 1.** Select the **Science Equipment** tab. **2.** Certify that all science classrooms have lab equipment. Upload the science inventory list or enter a URL to the list. **3.** Select **Save Science Inventory** to complete this section.

|   | School Information                                                                 | Instructional Materials                                             | Map/Bell Schedule                  | Master Schedule (Middle and Hig         |
|---|------------------------------------------------------------------------------------|---------------------------------------------------------------------|------------------------------------|-----------------------------------------|
| 1 | Science Equipment (I                                                               | High School Only)                                                   | nstructional Materials Sufficiency | Confirmation                            |
|   | 2<br>I certify that there is<br>Please upload your school<br>Save Science Inventor | is adequate laboratory equi<br>ool's science laboratory equip<br>ry | pment in all science classroom     | s.<br>external webpage URL to the list. |
|   | Select files                                                                       | 2 URL here                                                          |                                    |                                         |
|   | 3<br>Save Science Invento                                                          | ry                                                                  |                                    |                                         |

Select the Map/Bell Schedule tab and either upload or enter a URL for your school's bell schedule and school map.

| School Information                | Instructional Materials       | Enrollment / Classroom Info (Elementary Only)         | Map/Bell Schedule |  |  |  |
|-----------------------------------|-------------------------------|-------------------------------------------------------|-------------------|--|--|--|
| Please either upload a Word       | document or PDF of the school | map and bell schedule, or enter an external webpage U | RL for each.      |  |  |  |
| Save School Map and Bell S        | Schedule                      |                                                       |                   |  |  |  |
| SCHOOL BELL SCHEDULE              | E                             |                                                       |                   |  |  |  |
| Select files                      |                               |                                                       |                   |  |  |  |
| Enter external webpage U          | JRL here.                     |                                                       |                   |  |  |  |
|                                   |                               |                                                       |                   |  |  |  |
| SCHOOL MAP                        |                               |                                                       |                   |  |  |  |
| Select files                      |                               |                                                       |                   |  |  |  |
| Enter external webpage U          | JRL here.                     |                                                       |                   |  |  |  |
|                                   |                               |                                                       |                   |  |  |  |
| Save School Map and Bell Schedule |                               |                                                       |                   |  |  |  |

**1.** Select the **Instructional Materials Sufficiency** tab. **2.** Select the link to download the form. **3.** Upload the completed form and select **Save Instructional Materials Sufficiency Verification** to complete this section.

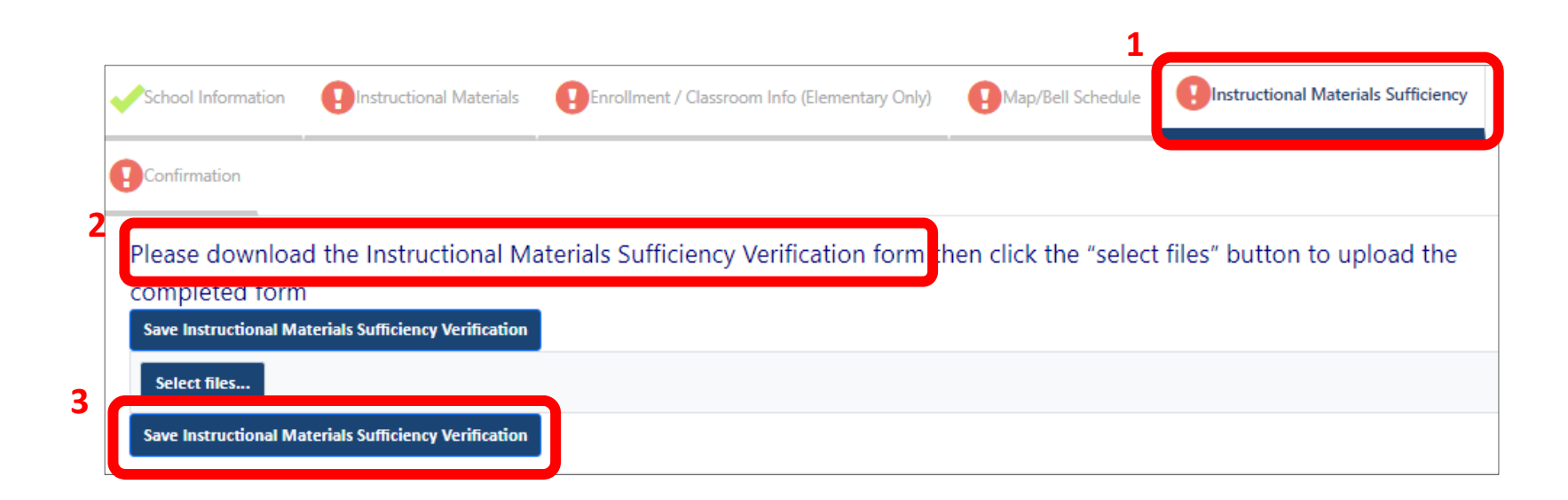

Once you are done entering and reviewing the information on all tabs, **1**. select the **Confirmation** tab. **2**. Select the **Confirm** button to complete your school documentation.

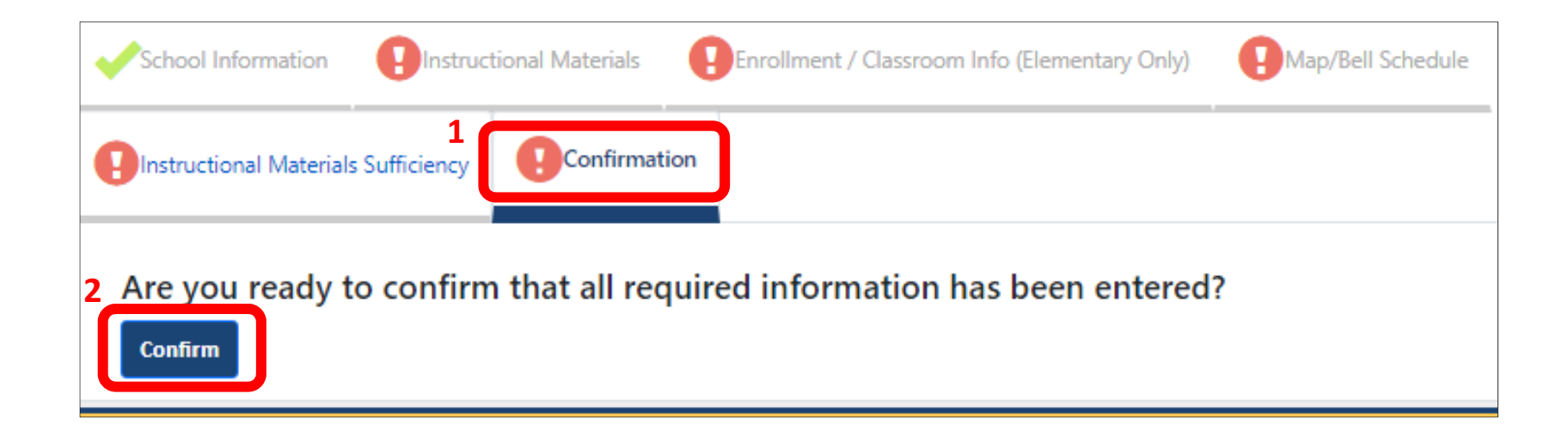

## Instructional Materials – Search

The web-based system offers a few search functions in the instructional materials tab. **1**. Search words entered in the  $\wp$  magnifying glass section, will automatically populate in the publisher and title section. **2**. You can also **search by grade** or **year of adoption** by entering information in those fields. **3**. For an advanced search click on the **funnel** to select a search by field.

| Cu | Currently Adopted Add       |                                                                |        |                                |  |  |  |
|----|-----------------------------|----------------------------------------------------------------|--------|--------------------------------|--|--|--|
| 1  | Q benchmark Educa           | Export to Excel 2                                              |        |                                |  |  |  |
| 1  | Publisher                   | Title                                                          | Grades | Adopted                        |  |  |  |
|    | benchmark E 🗙 🝸 🏋           | benchmark E 🗙 🍸 🏋                                              |        | T                              |  |  |  |
|    | Benchmark Education Company | Benchmark Advance: My Shared<br>Readings (10 units/5 booklets) | к 3    | Contains<br>Does not contain   |  |  |  |
|    | Benchmark Education Company | Benchmark Advance: My Shared<br>Readings (10 units/5 booklets) | 1      | Starts with<br>Ends with       |  |  |  |
|    | Benchmark Education Company | Benchmark Advance: Texts for<br>Close Reading (10 units)       | 5      | ls equal to<br>Is not equal to |  |  |  |
|    | Benchmark Education Company | Benchmark Advance: Texts for<br>Close Reading (10 units)       | 3      | Is null Is not null            |  |  |  |
|    | Benchmark Education Company | Benchmark Advance: Texts for<br>Close Reading (10 units)       | 4      | 2017-2018                      |  |  |  |

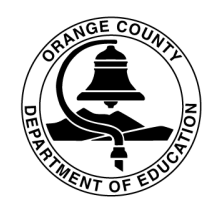

Orange County Department of Education Educational Services Division

#### Thank You

Thank you for updating your information on the web based system. We appreciate your efforts to maintain compliance with the Williams Settlement Legislation.

If you have any questions regarding data entry, please contact Alicia Gonzalez at <u>aliciagonzalez@ocde.us</u> or (714) 966-4336.

For general Williams questions, contact Nicole Savio Newfield at <u>nsavio@ocde.us</u> or (714) 966-4385.